Classer les documents dans un dossier spécial (PAS SUR LE BUREAU, je me tue à le répéter, ça ralentit l'ordi). Par exemple si ce sont les photos des vacances à Arcachon en juillet 2016, pourquoi ne pas créer un dossier nommé « Vacances Arcachon - Juillet 2016 » (oui, je sais, je suis ébouriffante d'originalité).

On peut le zipper (compression des tout dans un seul fichier) : faire un clic droit sur le dosser et en faire un dossier compressé via 7-zip, Winzip ou Winrar selon ce que vous avez sur votre ordi. Si vous n'avez rien (ce qui serait étonnant car Winzip est mis par défaut sur les PC, normalement), ça se télécharge sur internet.

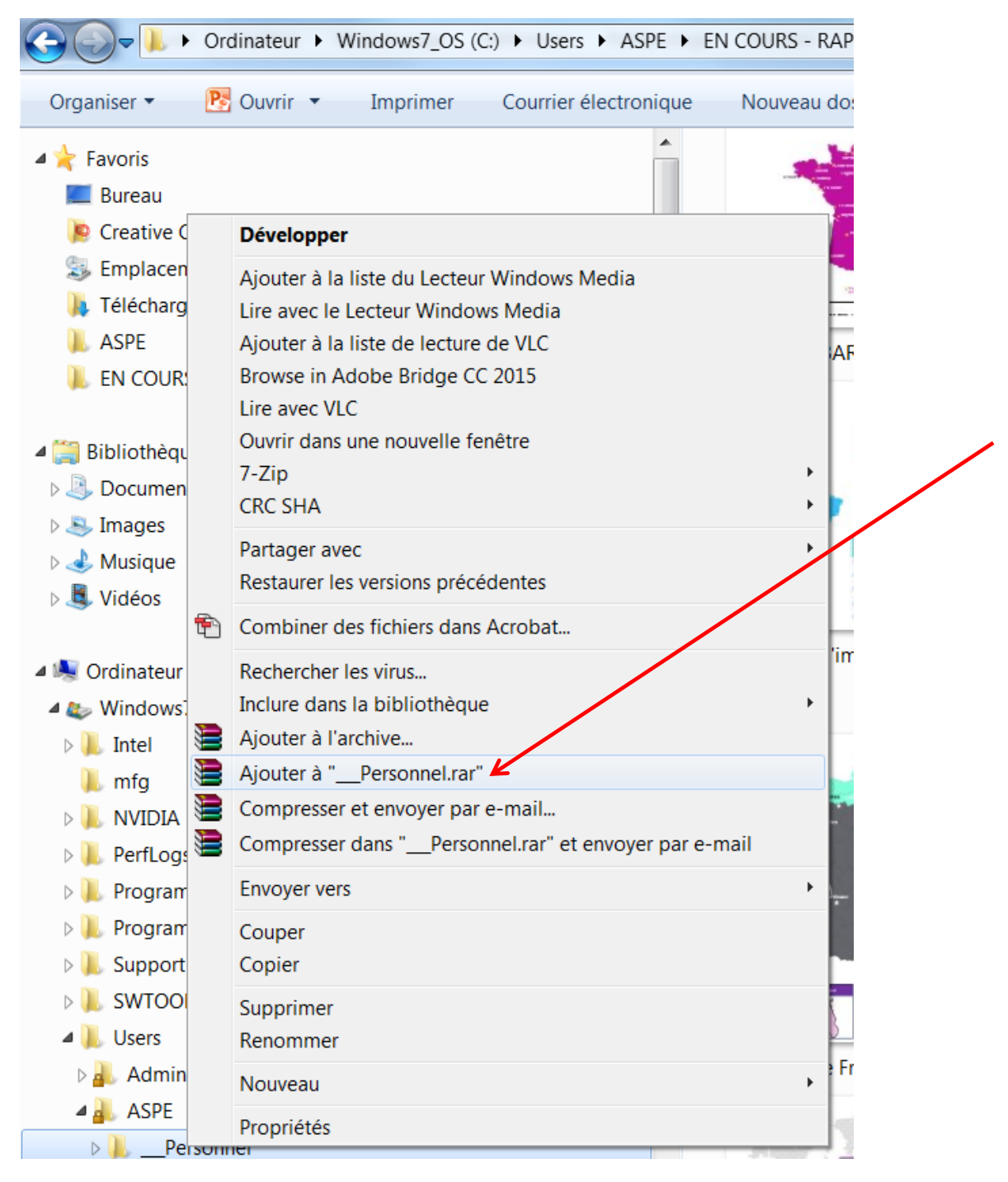

Donc faites « Ajouter à l'archive » ou « Ajouter à [nom de votre dossier] » car autant choisir directement le le même nom directement.

Mais on pourra aussi télécharger toutes les photos sur WeTransfer rien qu'en les sélectionnant alors pourquoi on s'embête à les zipper, je vous le demande un peu !

Parce que si y'en a 3 000, il vaut mieux zipper quand même. Mais si y'en a 3 000 vous avez passé vos vacances l'oeil collé à l'appareil photo, c'est ballot.

## Ouvrir internet et demander à Google « WeTransfer ». Ca apparaît en premier, gloire ! Cliquez.

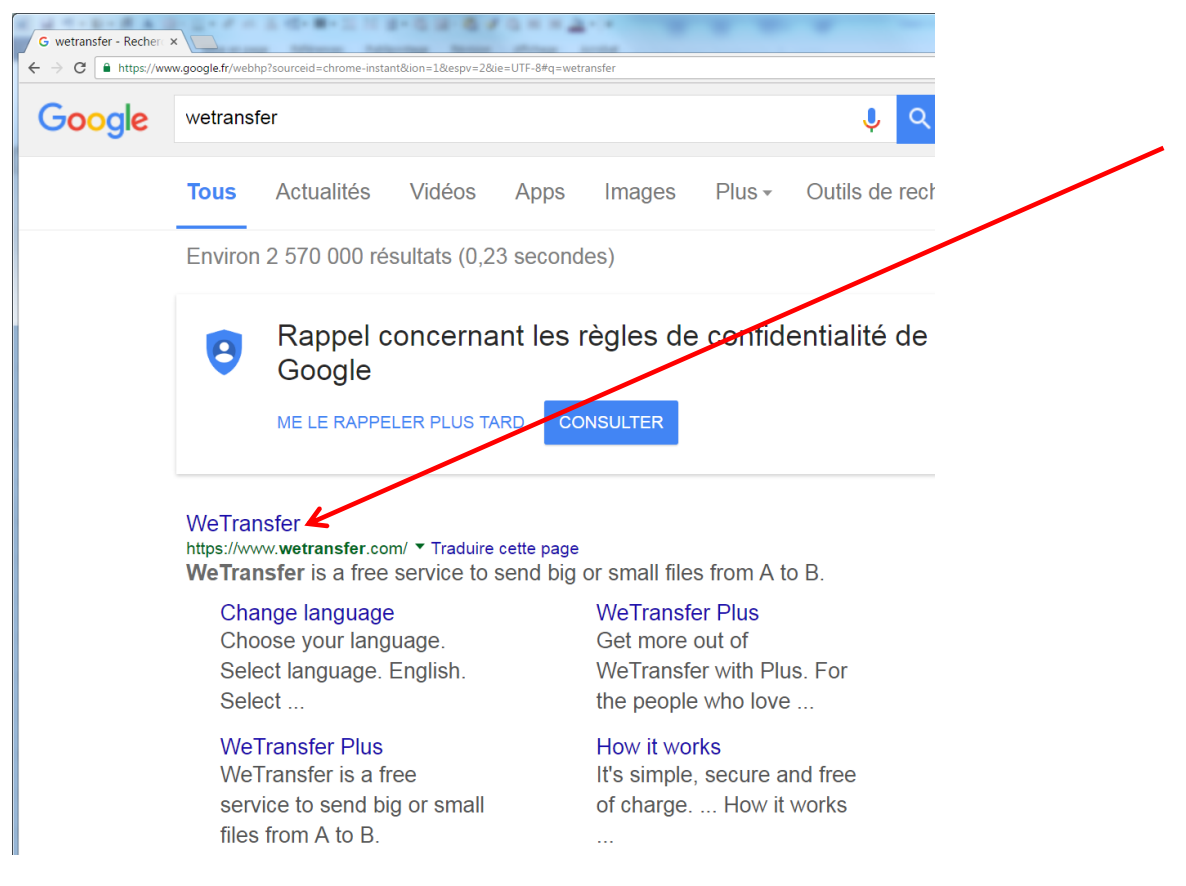

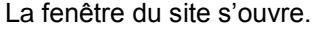

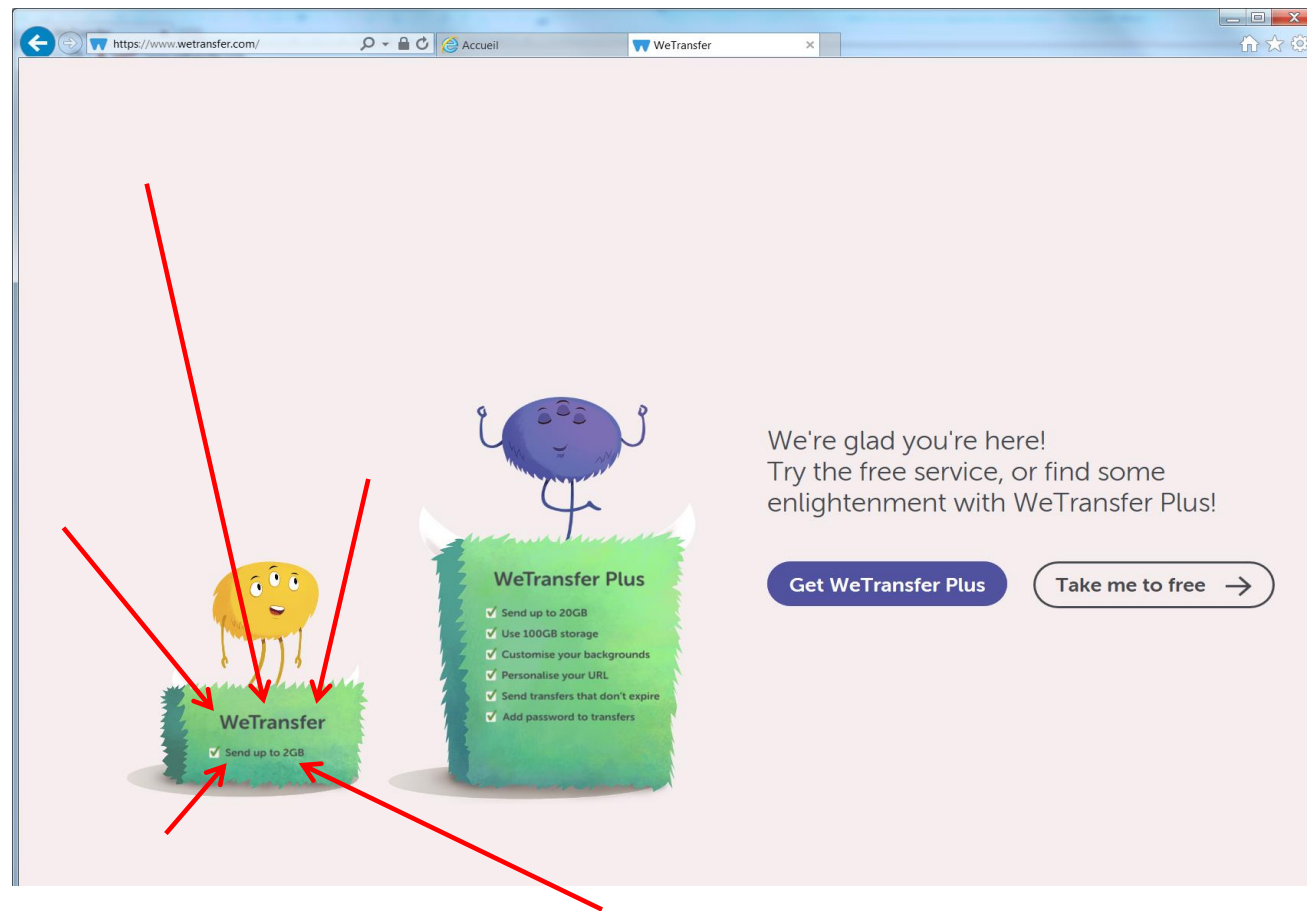

ATTENTION : Choisir la version gratuite (elle est en petit à gauche). On peut télécharger jusqu'à 2 GO, ça en fait des photos !

Une fenêtre affiche les termes et conditions. Il faut cliquer que l'on accepte les conditions d'utilisation. « J'accepte ».

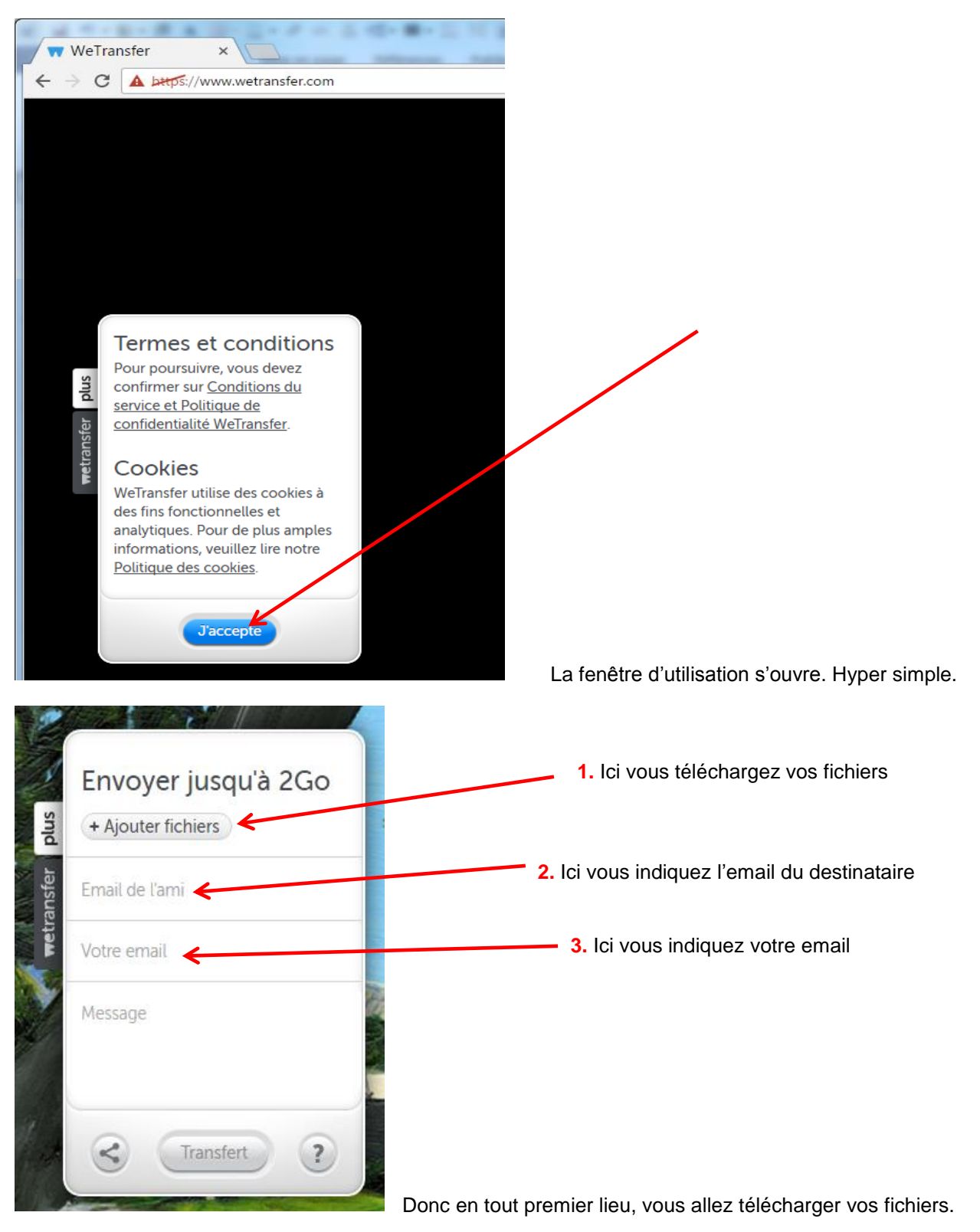

Cliquer sur « Ajouter fichiers ». Vous allez télécharger les fichiers ou le dossier que vous voulez envoyer.

| 🖀 Fonds.rar                   |  |  |  |  |
|-------------------------------|--|--|--|--|
| Type : Archive WinRAR         |  |  |  |  |
| Taille : 27,7 Mo              |  |  |  |  |
| Modifié le : 20/09/2016 16:19 |  |  |  |  |

Allez chercher dans votre ordi votre dossier compressé :

Ou bien sélectionner en même temps le nombre de fichier voulus. Choisissez l'une des deux méthodes.

| 35286.jpg<br>brajday.bmp<br>Celebrities0005.bmp<br>chat.bmp<br>chat.op.bmp   | 18/04/2007 09:18           07/05/2001 18:22           23/12/2008 10:45       | Fichier JPG<br>Fichier BMP<br>Fichier BMP                | 3 347 Ko<br>2 170 Ko                         |
|------------------------------------------------------------------------------|------------------------------------------------------------------------------|----------------------------------------------------------|----------------------------------------------|
| brajday.bmp<br>Celebrities0005.bmp<br>chat.bmp<br>chat_noir.bmp              | 07/05/2001 18:22<br>23/12/2008 10:45                                         | Fichier BMP                                              | 2 170 Ko                                     |
| Celebrities0005.bmp<br>chat.bmp<br>chat_noir.bmp                             | 23/12/2008 10:45                                                             | Fichier BMP                                              |                                              |
| chat.bmp     chat_noir.bmp     chatton.bmp                                   | 10/11/ (0011 10 10                                                           | Tieffier bivit                                           | 1 760 Ko                                     |
| chat_noir.bmp                                                                | 16/11/2011 15:12                                                             | Fichier BMP                                              | 9 217 Ko                                     |
| chatton.bmp                                                                  | 16/11/2011 15:13                                                             | Fichier BMP                                              | 5 626 Ko                                     |
|                                                                              | 07/05/2001 19:10                                                             | Fichier BMP                                              | 1 409 Ko                                     |
| 🕹 cochonfd.bmp                                                               | 23/02/2007 13:10                                                             | Fichier BMP                                              | 5 686 Ko                                     |
| 🕹 cooool.bmp                                                                 | 20/12/2000 14:41                                                             | Fichier BMP                                              | 223 Ko                                       |
| coucher.bmp                                                                  | 09/03/2001 19:36                                                             | Fichier BMP                                              | 1 407 Ko                                     |
| 🖥 Dino.bmp                                                                   | 02/08/2007 17:12                                                             | Fichier BMP                                              | 5 626 Ko                                     |
| 🕹 domaine sorcier.bmp                                                        | 03/04/2000 20:06                                                             | Fichier BMP                                              | 1 393 Ko                                     |
| Draco_the_Ferret.b                                                           | 13/09/2007 09:35                                                             | Fichier BMP                                              | 2 305 Ko                                     |
| 🖥 dragon_1.bmp                                                               | 09/03/2001 19:54                                                             | Fichier BMP                                              | 2 305 Ko                                     |
| 🖡 fond tigre1.bmp                                                            | 19/06/2007 11:53                                                             | Fichier BMP                                              | 2 305 Ko                                     |
| 🖡 hamac.bmp                                                                  | 25/05/1999 18:55                                                             | Fichier BMP                                              | 512 Ko                                       |
| hgbv2vrd.bmp                                                                 | 07/05/2001 19:17                                                             | Fichier BMP                                              | 1 135 Ko                                     |
| 🖡 Image1 chat.bmp                                                            | 19/01/2010 16:35                                                             | Fichier BMP                                              | 3 601 Ko                                     |
| Jardin_secret.bmp                                                            | 06/03/2001 10:44                                                             | Fichier BMP                                              | 1 407 Ko                                     |
| keep-calm-and-carr                                                           | 05/10/2012 16:23                                                             | Fichier BMP                                              | 1 282 Ko                                     |
| keep-calm-and-carr                                                           | 05/10/2012 16:10                                                             | Fichier BMP                                              | 970 Ko                                       |
| 🖡 lightofgoldengate.b                                                        | 09/08/2001 18:28                                                             | Fichier BMP                                              | 216 Ko                                       |
| lotusday.bmp                                                                 | 07/05/2001 18:28                                                             | Fichier BMP                                              | 2 170 Ko                                     |
| loup.bmp                                                                     | 04/01/2007 15:10                                                             | Fichier BMP                                              | 1 407 Ko                                     |
| Molly2.bmp                                                                   | 26/05/1999 19:14                                                             | Fichier BMP                                              | 901 Ko                                       |
| nessscan.bmp                                                                 | 17/05/2001 17:29                                                             | Fichier BMP                                              | 1 038 Ko                                     |
| oceanthunder.bmp                                                             | 09/08/2001 18:27                                                             | Fichier BMP                                              | 254 Ko                                       |
| skv02.bmp                                                                    | 26/01/2001 16:17                                                             | Fichier BMP                                              | 1 407 Ko                                     |
| sorcelleries Fond2.b                                                         | 22/01/2008 15:07                                                             | Fichier BMP                                              | 3 351 Ko                                     |
| stairwavtoheaven.b                                                           | 09/08/2001 18:24                                                             | Fichier BMP                                              | 1 059 Ko                                     |
| TIGER.bmp                                                                    | 08/06/2000 09:56                                                             | Fichier BMP                                              | 7 492 Ko                                     |
| Un soir d été.bmp                                                            | 31/03/2000 21:44                                                             | Fichier BMP                                              | 1 407 Ko                                     |
| sorcelleries_Fond2.b<br>stairwaytoheaven.b<br>TIGER.bmp<br>Un_soir_d_été.bmp | 22/01/2008 15:07<br>09/08/2001 18:24<br>08/06/2000 09:56<br>31/03/2000 21:44 | Fichier BMP<br>Fichier BMP<br>Fichier BMP<br>Fichier BMP | 3 351 Ko<br>1 059 Ko<br>7 492 Ko<br>1 407 Ko |
|                                                                              | Ш                                                                            |                                                          | •                                            |

# Puis cliquer « Ouvrir »

Mettez ensuite le mail du destinataire « Email de l'ami ». Ou d'autres destinataires en cliquant « ajouter d'autres amis »

| TIGER.bmp<br>Un_soir_d_été.bmp<br>+ Ajouter d'autres fichiers<br>zozo@gmail.com<br>+ Ajouter d'autres amis<br>Votre email | Puis tapez votre email à<br>vous là où il y a marqué<br>« votre email »<br>(wah, trop compliqué,<br>leur système ! ~~) | wetransfer plus | TIGER.bmp<br>Un_soir_d_été.bmp<br>+ Ajouter d'autres fichiers (1.9<br>zozo@gmail.com<br>+ Ajouter d'autres amis<br>Annie@yahoo.fr |
|----------------------------------------------------------------------------------------------------|----------------------------------------------------------------------------------------------------|-----------------|----------------------------------------------------------------------------------------------------|
| Message<br>Transfert                                                                                                    | ?                                                                                                    |                 | Message                                                                                                    |

Vous pouvez ajouter quelques mots de message, genre « Voici mes photos de vacances, bisous ! ». Ou rien.

|            | TIGER.bmp                                 |                                  |
|------------|-------------------------------------------|----------------------------------|
|            | Un_soir_d_été.bmp                         |                                  |
| plus       | + Ajouter d'autres fichiers (1.9          |                                  |
| retransfer | zozo@gmail.com<br>+ Ajouter d'autres amis |                                  |
|            | Annie@yahoo.fr                            |                                  |
|            | Message                                   |                                  |
|            | Transfert ?                               |                                  |
|            |                                           | Et cliquer ensuite « Transfert » |

C'est parti. Vous avez utilisé avec succès WeTransfer, wêêêh !

Vous allez recevoir un mail ne pesant quasiment rien et qui vous remerciera d'avoir utilisé WeTransfer (et qui vérifie que vous existez bien, que vous n'êtes pas un spammeur) et qui vous indiquera **jusqu'à quand** votre destinataire pourra télécharger vos fichiers.

Merci d'utiliser WeTransfer - fichier envoyé à zozo@gmail.com

| nés et comme il le sont à<br>lon leur proportion. |                                                                                |                                                                                |                                                                                |
|---------------------------------------------------|--------------------------------------------------------------------------------|--------------------------------------------------------------------------------|--------------------------------------------------------------------------------|
|                                                   |                                                                                |                                                                                |                                                                                |
| argé votre fichier, vous                          |                                                                                |                                                                                |                                                                                |
| -                                                 |                                                                                |                                                                                |                                                                                |
|                                                   |                                                                                |                                                                                |                                                                                |
|                                                   |                                                                                |                                                                                |                                                                                |
|                                                   |                                                                                |                                                                                |                                                                                |
|                                                   |                                                                                |                                                                                |                                                                                |
|                                                   |                                                                                |                                                                                |                                                                                |
|                                                   |                                                                                |                                                                                |                                                                                |
|                                                   |                                                                                |                                                                                |                                                                                |
|                                                   |                                                                                |                                                                                |                                                                                |
|                                                   | inés et comme il le sont à<br>lon leur proportion.<br>argé votre fichier, vous | nnés et comme il le sont à<br>lon leur proportion.<br>argé votre fichier, vous | nnés et comme il le sont à<br>lon leur proportion.<br>argé votre fichier, vous |

La version gratuite a une durée limitée, une semaine en général, donc autant vérifier que votre copain n'est pas parti en vacances avant d'utiliser WeTransfer, ce serait ballot qu'il ne puisse pas télécharger. Et quand la personne ouvrira son lien, vous aurez un accusé de réception disant qu'elle a tout téléchargé. Victoire !

Nota : Pour le destinataire, c'est super simple : il recevra un mail avec dans le texte un hyperlien sur lequel cliquer et qui l'amènera sur une page où il n'aura qu'à cliquer pour télécharger tout sur son propre ordi (en un seul clic). Rien de lourd ne passera par mail et ensuite il aura 3 000 photos à visionner sur son ordi, il va adorer... Ou pas.

## **IMPORTANT** :

Tout comme vous avez reçu un avis d'envoi pour dire que ça a bien marché, vous allez également recevoir un accusé de réception qui va vous dire que votre correspondant a bien téléchargé vos fichiers.

Comme ça vous savez que tout s'est bien passé. Si au bout de quelques jours, vous n'avez pas reçu cet accusé de réception, WeTransfer va alors vous envoyer un message vous disant que le destinataire n'a rien téléchargé.

Votre transfert n'a pas encore été téléchargé...

# Votre transfert n'a pas encore été téléchargé...

Petit rappel pour vous signaler que votre transfert expire dans 2 jours et qu'il n'a pas encore été téléchargé. Si vous souhaitez augmenter la durée de disponibilité de votre transfert, vous pouvez passer à un compte WeTransfer Plus.

Wetransfer va vous proposer de passer à la version payante pour augmenter la durée de disponibilité.

Il va sans dire que VOUS NE CLIQUEZ PAS sur la version payante.

Si votre destinataire n'a rien reçu soit il est absent, soit c'est passé dans ses spams (incitez-le à vérifier), soit il a eu peur de ce message inconnu et n'a pas su quoi en faire. Il vaut toujours mieux téléphoner à la personne destinataire pour vous assurer qu'elle bien reçu votre message.

### Ce qui se passe chez le destinataire (ou si c'est vous qui recevez un message WeTransfer)

Votre destinataire va recevoir un mail de WeTransfer :

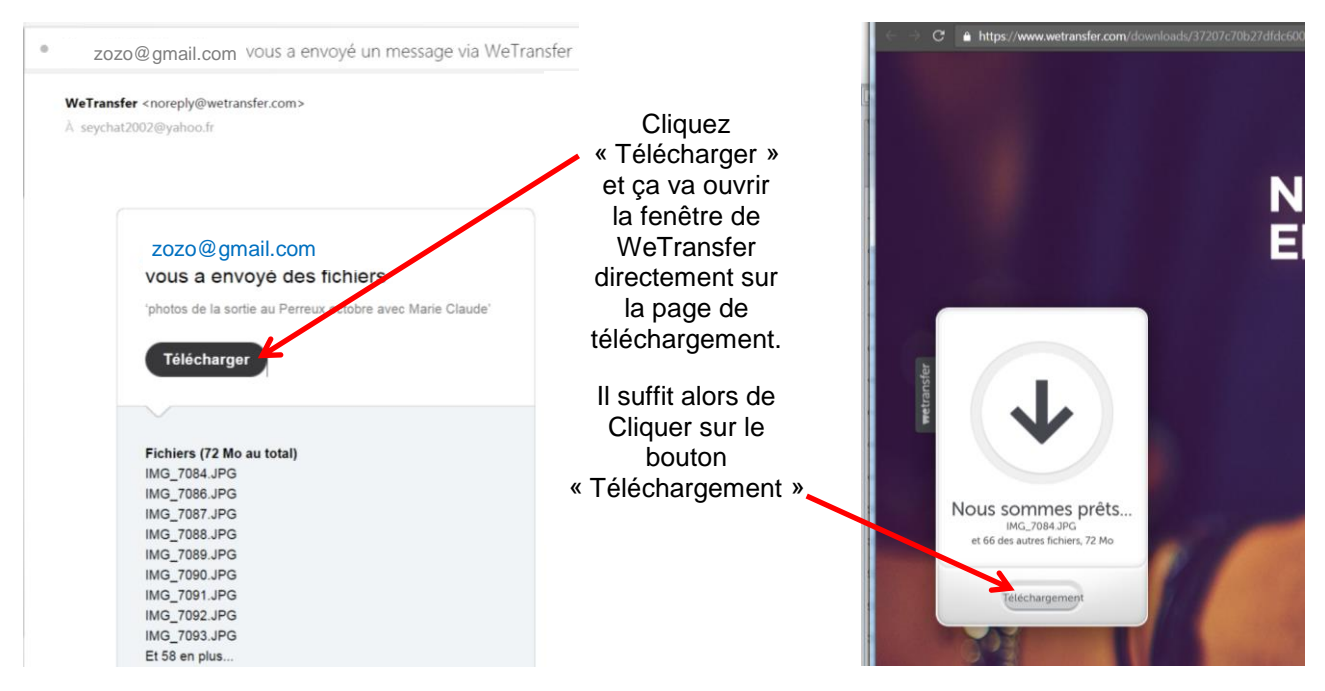

Il va vous proposer de l'enregistrer sur votre PC. À vous de choisir l'endroit. Pourquoi pas dans « Téléchargements » (oui, je sais mon esprit inventif m'étonnera toujours).

| C Enregistrer sous                     |                                         |             | <b>X</b>              |                                            |
|----------------------------------------|-----------------------------------------|-------------|-----------------------|--------------------------------------------|
| C C C V Anne SAPORTE > Téléchargements |                                         | ▼ 🍫 Reche   | ercher dans : Téléc 🔎 |                                            |
| Organiser 🔹 Nyuveau dossier            |                                         |             | III - 📀               |                                            |
| ▲ 🚖 Favoris ^^ Nom                     | A Modifié le                            | Туре        | Taille                |                                            |
| 🔳 Bureau                               | Aucun élément ne correspond à votre re  | cherche     |                       |                                            |
| 😥 Creative Coud Files                  | Addit element ne conceptina a votre re- |             |                       |                                            |
| S Emplacer ents                        |                                         |             |                       |                                            |
| Téléchargements                        |                                         |             |                       |                                            |
| ASPE =                                 |                                         |             |                       |                                            |
| EN COURS - RAPPORTS                    |                                         |             |                       |                                            |
|                                        |                                         |             |                       |                                            |
| Bibliotheques                          |                                         |             |                       |                                            |
| > S Imagor                             |                                         |             |                       |                                            |
| V ≤ mages b → Musique                  |                                         |             |                       |                                            |
| Vidéos                                 |                                         |             |                       |                                            |
|                                        |                                         |             |                       |                                            |
| 4 🖳 Ordinateur                         |                                         |             |                       | •                                          |
| Windows7_OS (C:)                       |                                         |             |                       |                                            |
| ▷ 🥪 PORSCHE (D:) 👻 <                   | Ш                                       |             |                       | Téléchargement                             |
| Nom du fichier : wetransfer-37207c.zip |                                         |             | -                     | Pressez Ctrl-J pour voir la progression du |
| Type : Archive WinRAR ZIP              |                                         |             | <b>_</b>              | telechargement                             |
|                                        |                                         |             |                       |                                            |
| Cacher les dossiers                    |                                         | Enregistrer | Annuler               | Ok                                         |
|                                        |                                         |             |                       |                                            |

Cliquer « Enregistrer » puis OK. WeTransfer vous indique l'évolution du téléchargement.

Ensuite fermez WeTransfer.

I

Ensuite vous irez sur votre PC là où vous avez enregistré le dossier zippé. Et faire « Ouvrir » ou bien directement « Extraire » selon votre système installé sur votre ordinateur.

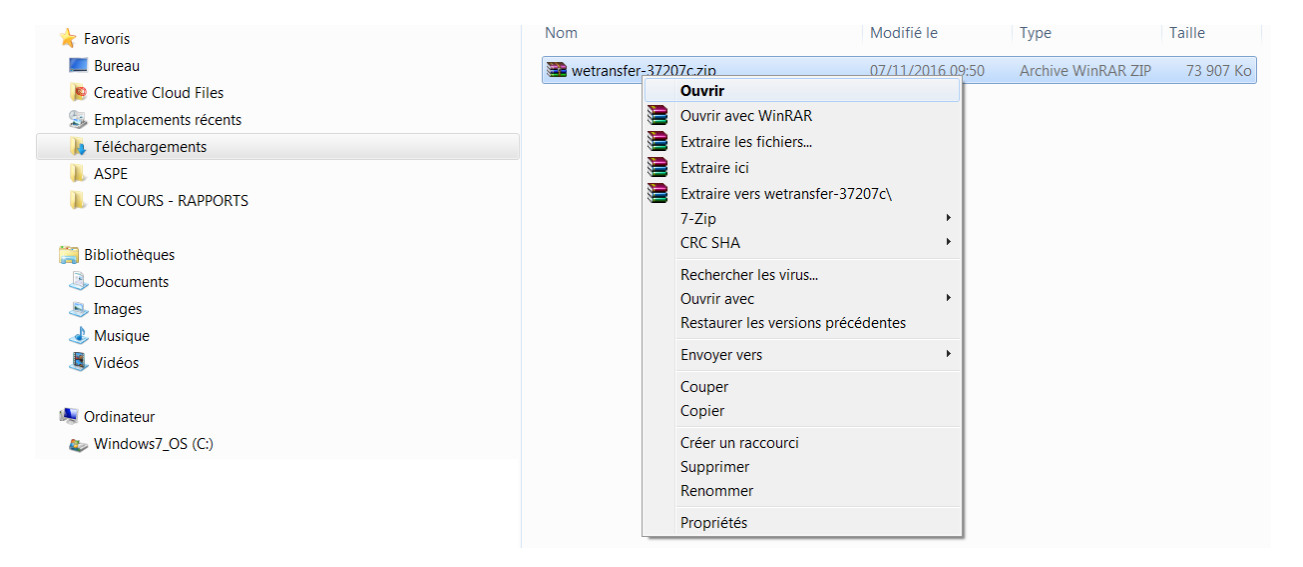

La fenêtre Winzip va s'ouvrir, sélectionnez tout et cliquez Extraire vers le dossier de destination où vous trouverez toutes les photos envoyées.

| Fichier Commandes Outils Fave & Untions Ai                                                                                                    | de la construcción de la construcción de la const |
|----------------------------------------------------------------------------------------------------|----------------------------------------------------------------------------------------------------|
| Ajouter Extraire Extraire les fichiers cher Suppri                                                                                                    | mer Rechercher Assistant Informations Antivirus Commentaire SFX                                                                                                    |
| 🗈 🗃 wetransfer-37207c.zip - ZIP archive, la tai                                                                                                    | lle non compressée est de 75 673 641                                                                                                    |
| Nom                                                                                                    | Written using ZipTricks 4.2.1                                                                                                    |
| Nom         *           IMG_7136JPG         IMG_7137JPG           IMG_7138JPG         IMG_7138JPG           IMG_7140JPG         IMG_7141JPG           IMG_7143JPG         IMG_7143JPG           IMG_7145JPG         IMG_7145JPG           IMG_7145JPG         IMG_7145JPG           IMG_7145JPG         IMG_7145JPG           IMG_7148JPG         IMG_7148JPG           IMG_7148JPG         IMG_7149JPG           IMG_7149JPG         IMG_7149JPG           IMG_7145JPG         IMG_7145JPG | written using ziprricks 4.2.1                                                                                                    |
| I MG_7152.IPG<br>IMG_7154.IPG<br>IMG_7155.IPG<br>IMG_7156.IPG<br>IMG_7157.IPG<br>IMG_7157.IPG<br>IMG_7150.IPG                                                                                                    |                                                                                                    |
| ▼                                                                                                    |                                                                                                    |
|                                                                                                    |                                                                                                    |
| Selectionne /5 6/3 641 Octets dans les fichiel                                                                                                    | s o/ I utai /3 0/3 041 uttets dans les fichiers 6/                                                                                                    |

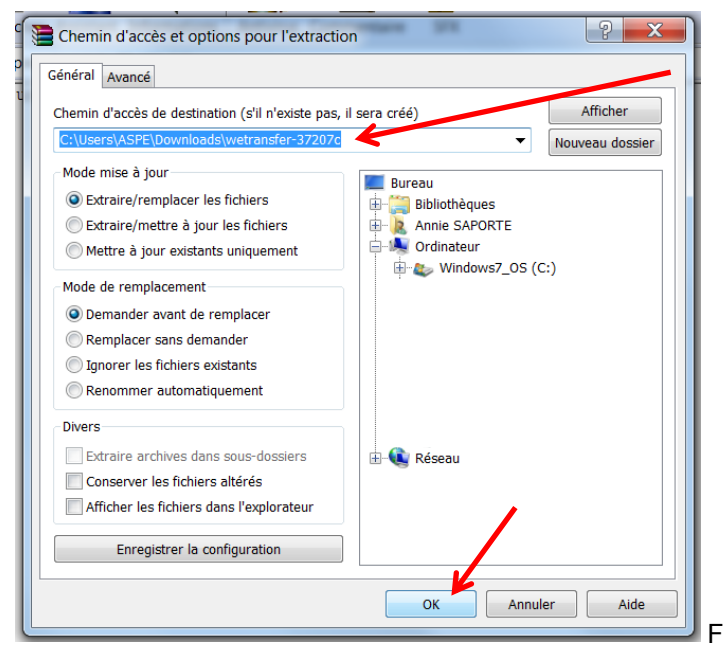

Faites OK. Allez admirer ce qu'on vous a envoyé.